## a) <u>On Android:</u>

Browse to the Google Play Store

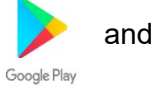

and search for "Microsoft Teams"

Click "Install"

1)

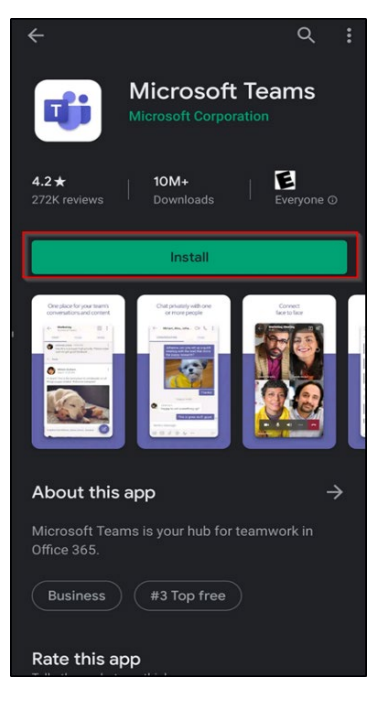

Once downloaded, click on the "Join Microsoft Teams Meeting" link sent to you via e-mail (see below for examples)

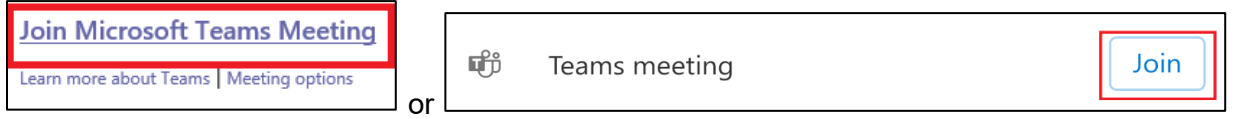

## b) On iPhone:

Browse to the Apple App Store

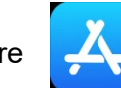

## Click "Get"

| afari                                                                                                    |                                                                                                    | I LTE                   |
|----------------------------------------------------------------------------------------------------|----------------------------------------------------------------------------------------------------|-------------------------|
| Q microsoft                                                                                                    | teams                                                                                                    | Cancel                  |
|                                                                                                    | osoft Teams<br>or teamwork<br>r ★ ★ 321K                                                                                                    | Ģ                       |
| Chat privately with one<br>or more people                                                                                                    | One place for your team's<br>convenations and content                                                                                                    | Connect<br>face to face |
| Constant of the Constant of the Constant of th | Conservation for the second second se   | 12-23                   |
| - The second                                                                                                    | 1 - Sans<br>The second second se |                         |
|                                                                                                    | Ton-                                                                                                    | 0                       |
|                                                                                                    | Landard and the second second                                                                                                    |                         |
| NH 7 9 5 - 1                                                                                                    |                                                                                                    | and a second            |
| STORY                                                                                                    |                                                                                                    |                         |
| connect With                                                                                                    | Your Coworkers                                                                                                    |                         |
| 91                                                                                                    | V                                                                                                    |                         |
| 14                                                                                                    |                                                                                                    |                         |
|                                                                                                    |                                                                                                    |                         |
|                                                                                                    |                                                                                                    | N: 🗡                    |
|                                                                                                    | •                                                                                                    |                         |
|                                                                                                    |                                                                                                    |                         |
|                                                                                                    |                                                                                                    |                         |

Once downloaded, click on the "Join Microsoft Teams Meeting" link sent to you via e-mail (see below for examples)

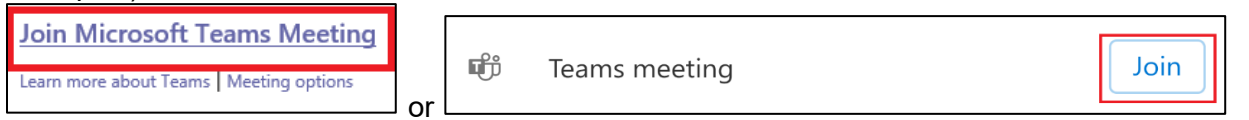

## 2) Click "Join as a guest

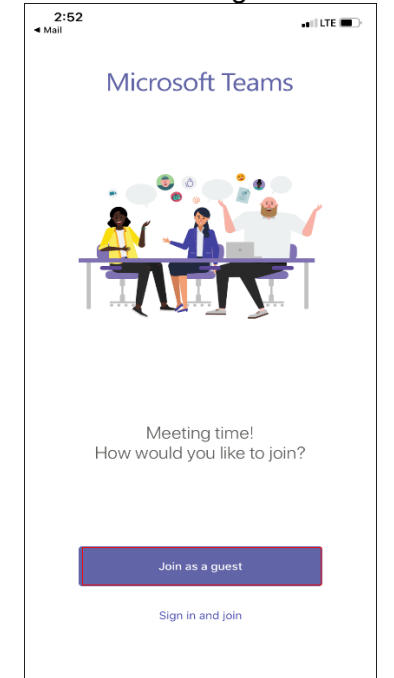

and search for "Microsoft Teams"

3) Click "OK" to allow Teams to use your microphone

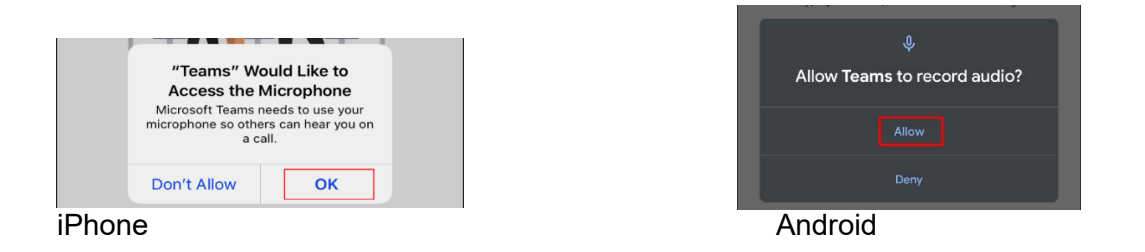

You will be placed into the meeting. Use the microphone and camera icon to enable/disable content on your device

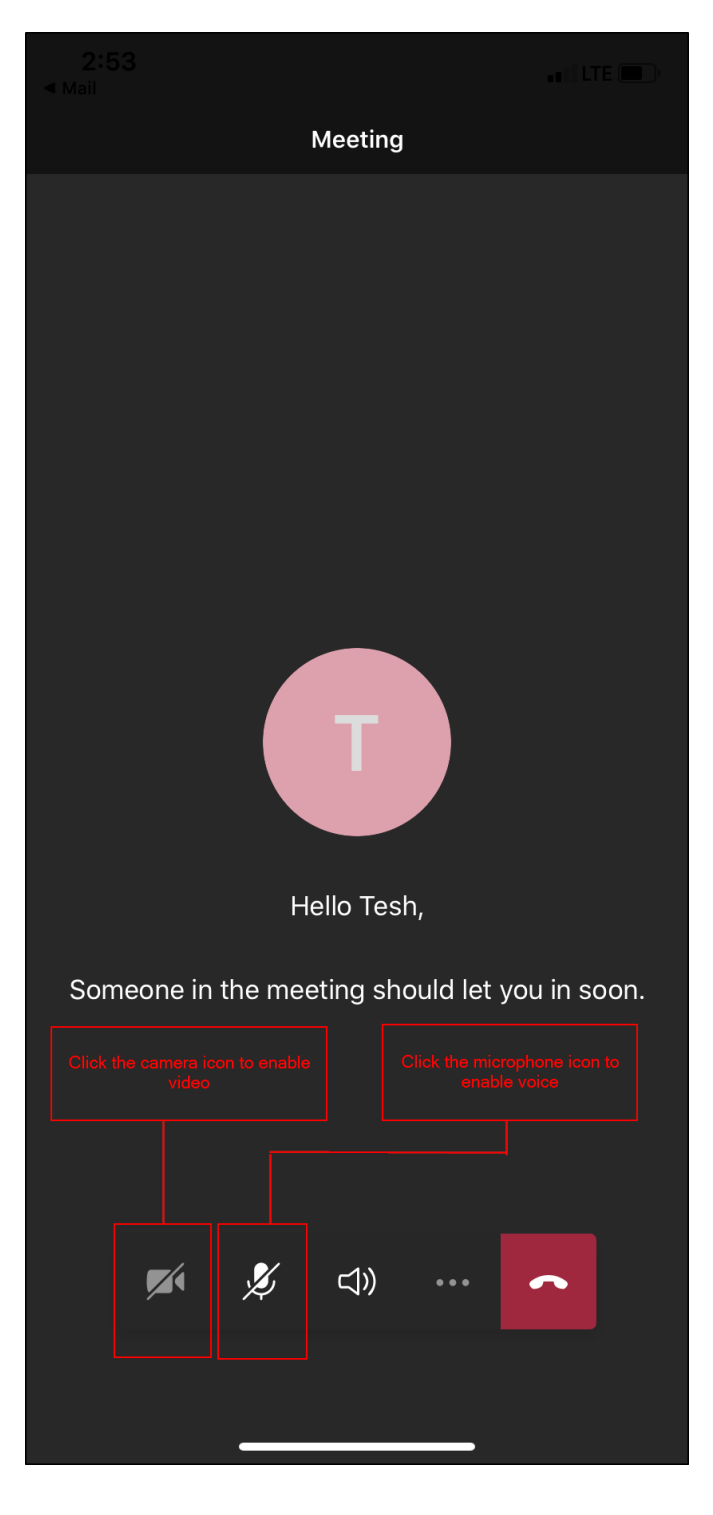

After clicking on the camera icon, click "OK" to allow Teams to use your camera

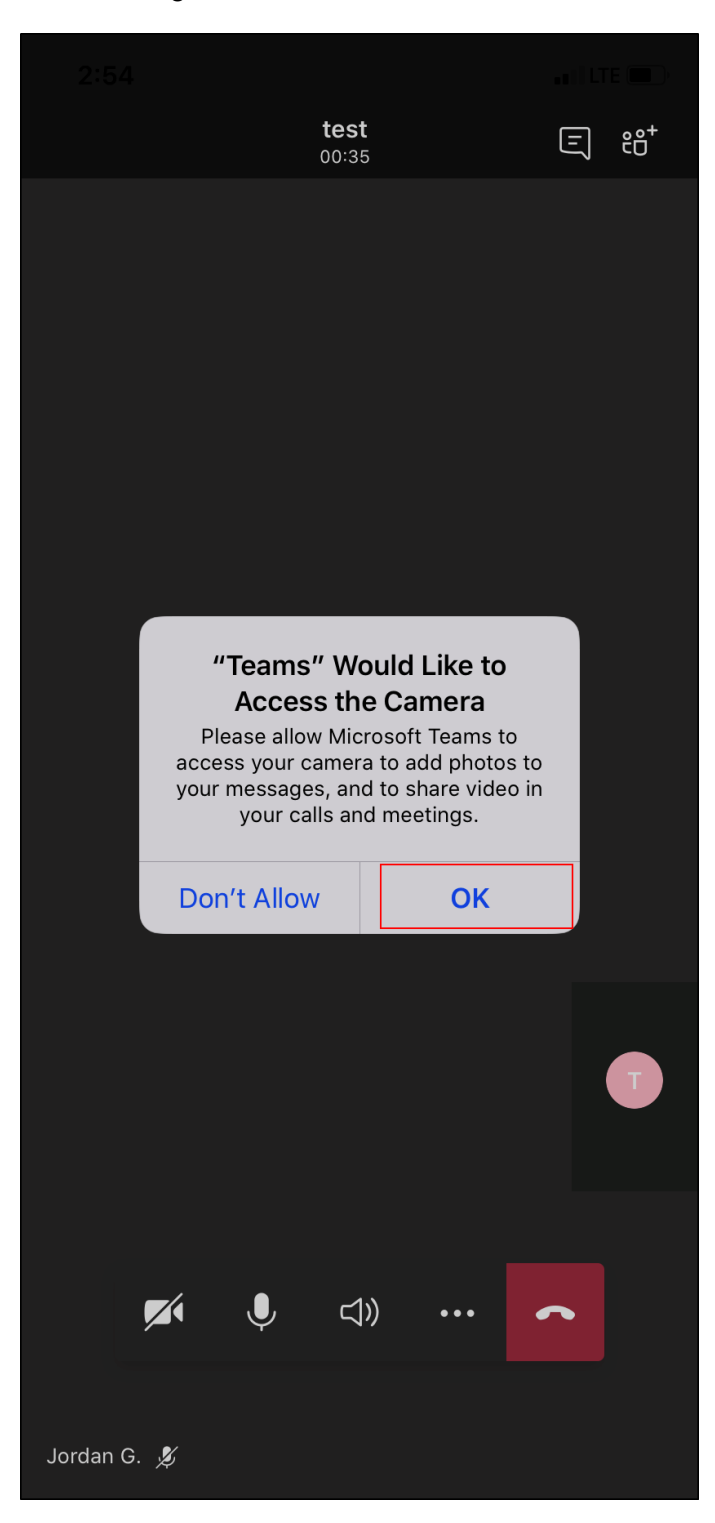